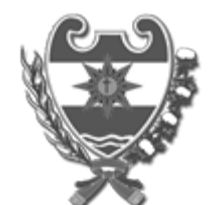

#### **Provincia de Santiago del Estero** 1983/2023 – 40 AÑOS DE DEMOCRACIA

Resolución

Número:

**Referencia:** EX-2023-6686665-E-GDESDE-DGR#MEC- s/SISTEMA DE PAGO ELECTRONICO PARA TASA RETRIBUTIVA DE SERVICIOS

#### VISTO:

Art. 303° del Código Fiscal Provincial, y la necesidad de implementar el sistema de pago electrónico para las Tasas Retributivas de Servicios, y;

### **CONSIDERANDO:**

QUE, la Dirección General de Rentas de la Provincia continúa en su política de mejorar y reducir los tiempos en las gestiones de los contribuyentes y responsables a fin de facilitar el cumplimiento de sus obligaciones ante esta Administración Tributaria;

QUE, siendo el pago electrónico uno de los medios de mayor utilización en la actualidad, resulta oportuno implementar una alternativa de pago de la Tasa Retributiva de Servicios a través del Servicio "Red Link";

QUE, en este marco, resulta necesario el dictado del Acto Administrativo aprobando e implementando un procedimiento de pago electrónico de las Tasas Retributivas de Servicios, permitiendo pagar por Home Banking, Link celular y en cualquier cajero automático de la Red Link;

QUE, han tomado intervención Subdirección de Fiscalización, Subdirección de Informática, Subdirección de Recaudación, Subdirección Asuntos Técnicos y la Subdirección Asuntos Jurídicos;

POR TODO ELLO, atento a las facultades conferidas por el artículo 10° del Código Fiscal Ley N° 6792 y sus modificatorias;

### EL SUBSECRETARIO DE FINANZAS E INGRESOS PUBLICOS A/C DE LA DIRECCION GENERAL DE RENTAS DE LA PROVINCIA

#### **RESUELVE:**

**ARTICULO 1º: APRUEBESE e**l sistema de pago electrónico para Tasa Retributiva de Servicios, a través del Servicio "Red Link".

**ARTICULO 2º**: **APRUEBESE** el instructivo de Pago Electrónico de Tasa Retributiva de Servicios detallado en Anexo I, que forma parte integrante de la presente resolución.

ARTICULO 3º: La presente Resolución entrará en vigencia el día 01 de Agosto de 2023.

ARTICULO 4º: NOTIFIQUESE, comuníquese, publíquese. Cumplido, archívese

Digitally signed by LLAPUR Gabriel Arturo Date: 2023.07.27 20:30:34 ART Location: Santiago del Estero

## **INGRESO AL SISTEMA**

Para ingresar al sistema, el contribuyente deberá dirigirse al sitioweb del organismo (<u>www.dgrsantiago.gob.ar</u>), opción **EMITIR BOLETA** 

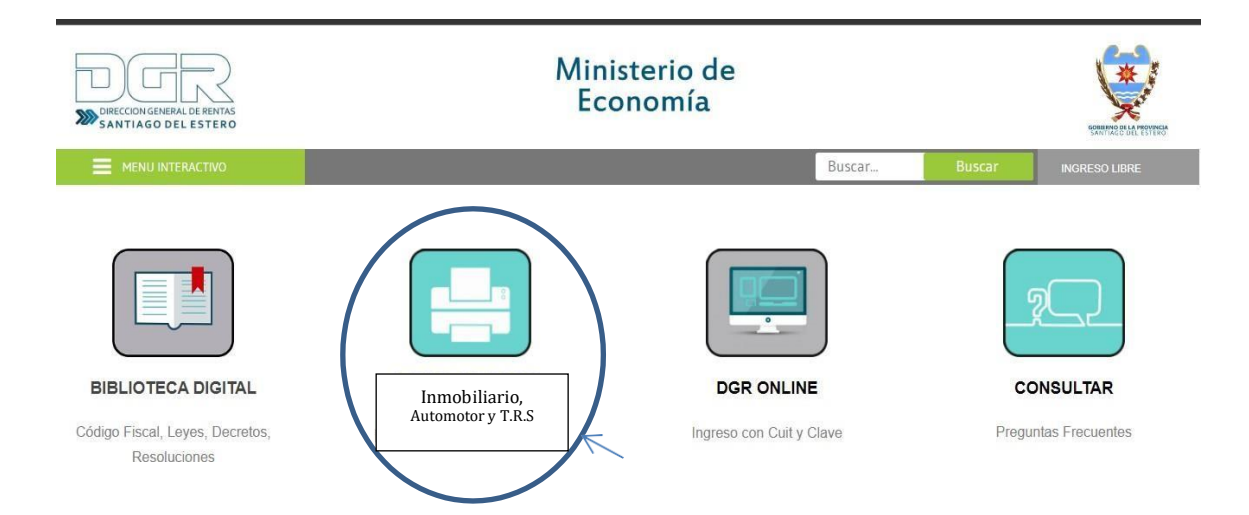

# 1) LIQUIDACION

Seleccionar la opción TASA RETRIBUTIVA DE SERVICIOS

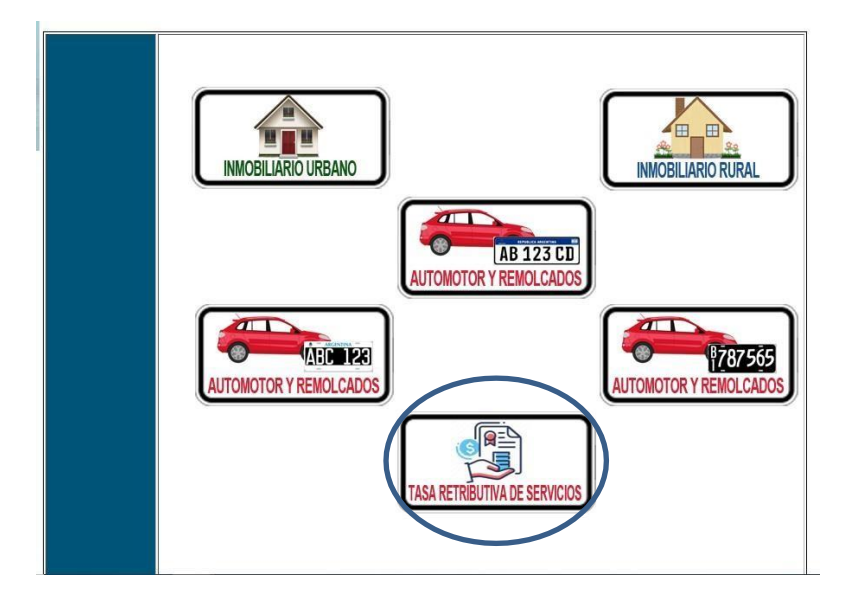

**2)** Para emitir una liquidación electrónica de TRS, ingresar a la opción "BUSCADOR DE TASAS":

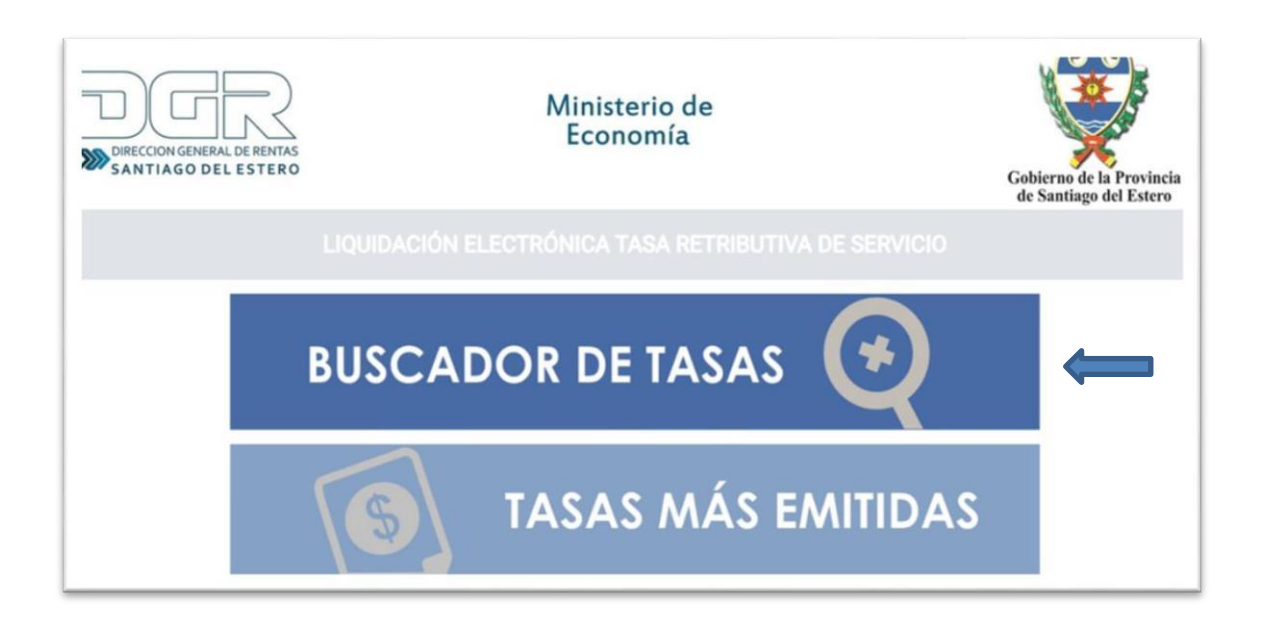

# 3) Seleccionar Organismo Emisor y Tramite a efectuar

| DIECCONGENERAL DE FENTAS<br>SANTIAGO DE LE ESTERO   |   | Ministerio de<br>Economía                      |                                                                                                    |      | Gobierno de la Provincia<br>de Santiago del Estero |  |  |
|-----------------------------------------------------|---|------------------------------------------------|----------------------------------------------------------------------------------------------------|------|----------------------------------------------------|--|--|
|                                                     |   |                                                |                                                                                                    |      |                                                    |  |  |
| BUSCADOR DE ORGANISMOS                              |   |                                                | BUSCADOR DE TRÁMITES                                                                                                    |      |                                                    |  |  |
| Buscar Organismo                                    |   | TRÁMITE                                        | Buscar Trámite                                                                                                    |      |                                                    |  |  |
| ORGANISMOS EMISORES                                 |   | Organismo Emisor                               | Trámite                                                                                                    |      |                                                    |  |  |
| A P.S.E. (ASOCIACIÓN POLITÉCNICA)                   |   | ADMINISTRACIÓN PROVINCIAL DE RECURSOS HÍDRICOS | Servicios Generales (Inc. 1, Art. 3* - Ley N* 7.285)                                                                                     | -    | 逝                                                  |  |  |
| ADMINISTRACIÓN PROVINCIAL DE RECURSOS HÍDRICOS      | • |                                                |                                                                                                    |      |                                                    |  |  |
| ADMINISTRACIÓN PROVINCIAL DEL PODER JUDICIAL DE SDE | D | ADMINISTRACIÓN PROVINCIAL DE RECURSOS HÍDRICOS | Recurso de Revocatoria, Reconsideración y Apelación (inc. 2, Art. 3* - Ley N* 7.285)                                                     |      | E.                                                 |  |  |
| ASESORÍA DE GABINETE - VICEGOBERNACIÓN              | D | ADMINISTRACIÓN PROVINCIAL DE RECURSOS HÍDRICOS | Propuesta de Licitaciones (m. 3, Art. 3* - Ley N* 7 285)                                                                                 |      | 浙                                                  |  |  |
| AUTÓDROMO TERMAS DE RÍO HONDO                       |   |                                                |                                                                                                    |      | 4                                                  |  |  |
| BIBLIOTECA 9 DE JULIO                               |   | ADMINISTRACIÓN PROVINCIAL DE RECURSOS HÍDRICOS | Adjudicacciones en licitaciones, concursos de precios o adjudicaciones directas (inc. 5, Art. 3° - Ley N° 7.285)                         |      | No.                                                |  |  |
| CAJA SOCIAL DE SANTIAGO DEL ESTERO                  | o |                                                |                                                                                                    |      | 205                                                |  |  |
| CASA SANTIAGO DEL ESTERIO CAPITAL FEDERAL           | 0 | AUMINISTRACION PROVINCIAL DE RECURSOS HIDRICOS | Lettricados de utra, acopio, variaciones de precios, redeterminación de precios, mayores costos e intereses (inc. 6, Art. 3" - Ley N" 7. | 285) | 20                                                 |  |  |
| CENTRO CULTURAL BICENTENARIO                        | ٥ |                                                |                                                                                                    |      |                                                    |  |  |

### 4) DATOS DEL EMISOR Y DATOS DEL REGISTRO

Una vez seleccionado el organismo y el tramite a efectuar, al cargar los datos: DNI/CUIT, Titular/Razón Social, Domicilio, Provincia, e-mail, N° Expte/legal/nota, otros conceptos (opcional), cantidad de hojas adicionales, el sistema mostrara el importe a pagar, generando la liquidación electrónica de pago a través de la opción "Generar TRS"

| DECOMMENDALE ENTRS<br>SANTIAGO DEL ESTERO                         | Ministerio de<br>Economía                                  | Gobierno de la Provincia<br>de Santiago del Estero |
|-------------------------------------------------------------------|------------------------------------------------------------|----------------------------------------------------|
|                                                                   |                                                            |                                                    |
| IDMINISTRACIÓN PROVINCIAL DE RECURSOS HÍDRICOS - PROPUESTA DE LIC | STACIONES (INC. 3, ART. 3" - LEY N* 7.285)                 |                                                    |
|                                                                   | DATOS DEL EMISOR                                           |                                                    |
| TIPO DE DOCUMENTO                                                 | eoni Cont                                                  |                                                    |
| DNI/ CUIT                                                         | 2400000X                                                   |                                                    |
| TITULAR / RAZON SOCIAL                                            | MARIA LEDESMA                                              |                                                    |
| DOMICILIO                                                         | LOS OLIVOS                                                 |                                                    |
| PROVINCIA                                                         | SANTIAGO DEL ESTERO V                                      |                                                    |
| E-MAIL                                                            | XXXXX@hotmail.com                                          |                                                    |
|                                                                   |                                                            |                                                    |
| ORGANISMO EMISOR                                                  | ADMINISTRACIÓN PROVINCIAL DE RECURSOS HÍDRICOS             |                                                    |
| CONCEPTO SELECCIONADO                                             | PROPUESTA DE LICITACIONES (INC. 3, ART. 3" - LEY N" 7.285) |                                                    |
| Nº EXPTE./LEGAJO/NOTA                                             | 2023-125-XXXXX                                             |                                                    |
|                                                                   | OBRA:XXXXXXXX (DATOS ADICIONALES)                          |                                                    |
| OTROS CONCEPTOS.                                                  |                                                            |                                                    |
|                                                                   |                                                            |                                                    |
| CANTIDAD DE HOJAS ADICIONALES                                     | 0                                                          | h                                                  |
|                                                                   | GENERACION DE IMPORTE A PAGAR                              |                                                    |
| IMPORTE TOTAL A PAGAR                                             | 100.00                                                     |                                                    |
| CENER/                                                            | RTRS CANCELAR BASSÓN                                       |                                                    |
|                                                                   |                                                            |                                                    |

5) GENERACION LIQUIDACION ELECTRONICA TASA TRIBUTIVA DE SERVICIOS Al presionar la opción "DESCARGAR AQUÍ TU LIQUIDACION", la liquidación de pago será generada para su pago.

| DIRECCON GENERAL DE RENTAS<br>SANTIAGO DEL ESTERO | Ministerio de<br>Economía  | Gobierno de la Provincia<br>de Santiago del Estero |
|---------------------------------------------------|----------------------------|----------------------------------------------------|
|                                                   |                            |                                                    |
|                                                   | MEDIOS DE PAGO HABILITADOS |                                                    |
| Volver                                            |                            |                                                    |

| SANTIAGO DEL ESTER                                                                                                    | DACIÓN ELECTRÓNIC                                                                                   | Economía<br>A TASA RETRIBU                                                                  | TIVA DE SERVI                                                                                                    | Colices of lat<br>in Sector de<br>CIOS                                                                                                    | Projeka<br>Ultaren |
|----------------------------------------------------------------------------------------------------|----------------------------------------------------------------------------------------------------|---------------------------------------------------------------------------------------------|----------------------------------------------------------------------------------------------------|----------------------------------------------------------------------------------------------------|--------------------|
| CONTROL ORGANISMO                                                                                                    | and the second                                                                                      |                                                                                             |                                                                                                    |                                                                                                    |                    |
| NUMERO DE LIQUIDACIO<br>00000010119                                                                                                    | 27245788342                                                                                         | FECHA DE EMIS<br>28/06/2023                                                                 | ION CODIGO<br>2724578                                                                                                    | PAGO ELECTRONICO<br>1342                                                                                                    |                    |
| RESPONSABLE: LEGU                                                                                                    | JIZAMON RITA LORENA                                                                                 |                                                                                             | INFORMACIÓN AD                                                                                                    | CIONAL                                                                                                    |                    |
| DOMICILIO: MAN                                                                                                    | ZANA 9 0<br>NAGO DEL ESTERO                                                                         |                                                                                             |                                                                                                    |                                                                                                    |                    |
| NRO. EXPTE: 2023-125                                                                                                    |                                                                                                    |                                                                                             | VENCIMIEN                                                                                                    | TO: MPORTE                                                                                                    |                    |
|                                                                                                    |                                                                                                    |                                                                                             | VENGINIE                                                                                                    | IIU: IMPORIE:                                                                                                    |                    |
|                                                                                                    |                                                                                                    |                                                                                             | 03/07/202                                                                                                    | 3 100,00                                                                                                    |                    |
| SUBTOTAL: 160.00                                                                                                    | VENCIMENTO DE P                                                                                     | MGO: 03/07/202                                                                              | 03/07/202<br>3 IMPORTE TO                                                                                                    | 3 100,00<br>TAL 100.00                                                                                                    |                    |
|                                                                                                    | VENCIMENTO DE P                                                                                     | wco: 0307202<br>Ministerio de<br>Economía<br>A TASA RETRIBU                                 | 0307/202<br>3 IMPORTE TO<br>TIVA DE SERVI                                                                                                    | 3 100,00<br>77AL 100,00<br>Generation of<br>CIOS                                                                                                    |                    |
| SUBTOTAL: 100.00  SUBTOTAL: 100.00  SUBTOTAL: 100.00  CONTRAC CONTRREMY  NUMERO DEL LOUMO.  000001015                                                 | VENCIMENTO DE P<br>DACIÓN ELECTRÓNIC<br>ENTE<br>IÓN CUIT<br>1726/78542                              | MGO. 03077202<br>Ministerio de<br>Economía<br>FECHA DE EM<br>28062023                       | 03072622           3         IMPORTE TC           TIVA DE SERVI           SIÓN         CÓDIG           27447                                                                                         | 3 100,00<br>TAL 100,00<br>CIOS<br>D PAGO ELECTRÓNICO<br>88342                                                                                                    | neme<br>A familie  |
| BUETOTAL 100.00  BUETOTAL 100.00  BUETOTAL 100.00  BUETOTAL ENTER<br>BUETOTAL CONTRIBUT<br>CONTROL CONTRIBUT<br>MOMERO DE LOQUOL<br>RESPONSABLE LEGUI | VENCIMENTO DE P<br>DACIÓN ELECTRÓNIC<br>DACIÓN ELECTRÓNIC<br>CUIT<br>2724785842<br>ZANON RITALORENA | MGO. 0307/202<br>Ministerio de<br>Economía<br>CA TASA RETRIBU<br>PECHA DE EMI<br>28/06/2023 | 3         IMPORTE TC           3         IMPORTE TC           TIVA DE SERVI         SIÓN           SIÓN         CÓDIG           272437         ZYAST           INFORMACION AD         INFORMACION AD | 3 100.00<br>77AL: 100.00<br>CHINE Y & B IN<br>CHINE Y & B IN<br>CHINE |                    |

## 6) PAGO

Una vez generada la liquidación electrónica de Tasa Retributiva de Servicio, la misma podrá ser abonada en efectivo o seleccionar el medio de pago habilitado: "BSE" o "Red Link".

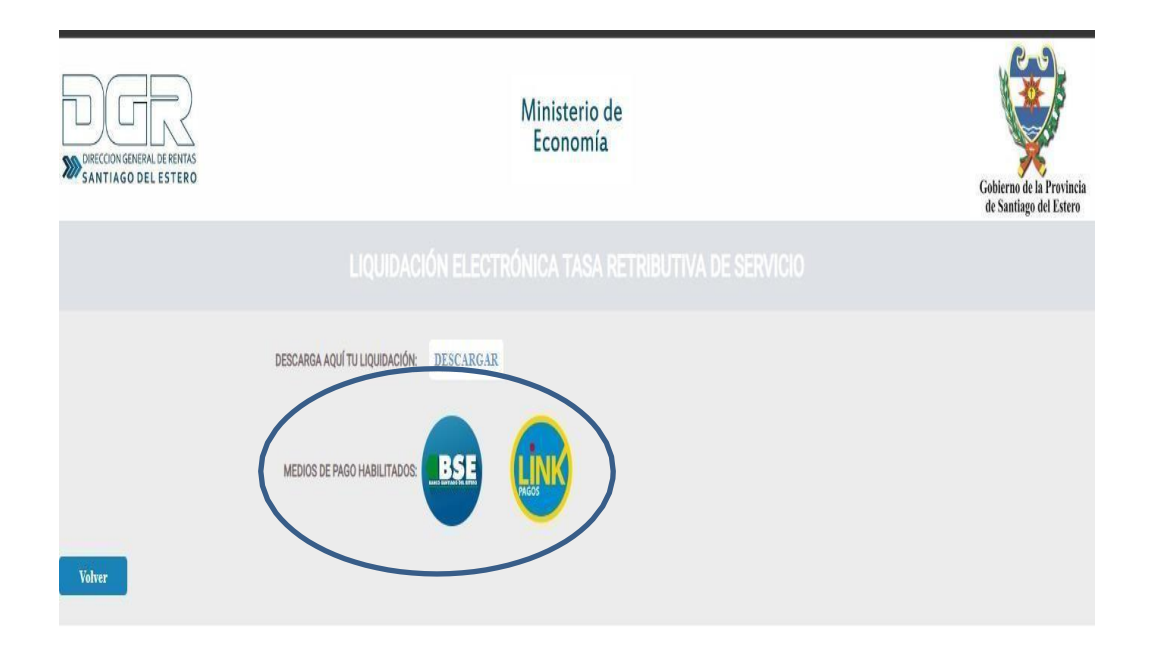

7) Otra opción de practicar la Liquidación Electrónica de la Tasa Retributiva de Servicios, es a través de la opción "Tasa más emitidas".

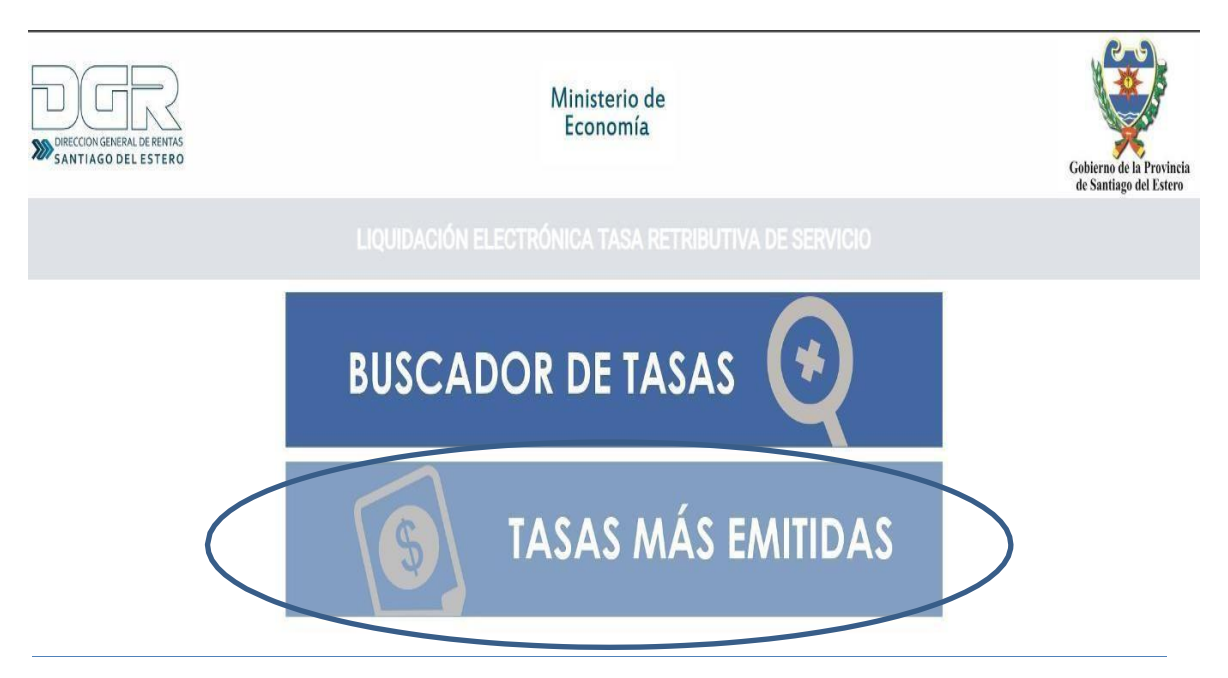

<u>Aclaración</u>: La Liquidación electrónica Tasa Retributiva de Servicios solo será válida siempre y cuando esté acompañada por la constancia de pago